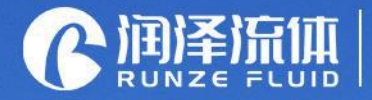

YZ1515)

Analysis instrument accessories Ecological closed loop service provider

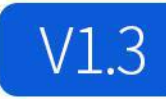

# LM60A Intelligent Peristaltic Pump Instruction Manual

南京润泽流体控制设备有限公司 NANJING RUNZE FUID CONTROL EQUIPMENT CO.LTD

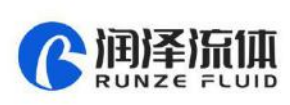

4

## **Table of Contents**

| Chapter 1 Product Introduction                               | 4  |
|--------------------------------------------------------------|----|
| 1.1 Overview                                                 | 4  |
| 1.2 Product Features                                         | 4  |
| Chapter 2 Instruction of Port and Structure                  | 5  |
| 2.1 Technical Parameters                                     | 5  |
| 2.2 Overall Structure Diagram                                | 5  |
| 2.3 Definition of Communication Interface                    | 6  |
| 2.4 Pump Head/Tube Selection                                 | 6  |
| 2.5 Special Function Switching                               | 7  |
| Chapter 3 Keyboard Control Mode                              | 8  |
| 3.1 Main Menu                                                | 8  |
| 3.2 Working Mode Description                                 | 8  |
| 3.2.1 Calibration Mode                                       | 8  |
| 3.2.2 Inquiry Mode                                           | 10 |
| 3.2.3 Setting Mode                                           | 11 |
| 3.2.4 Continuous Mode                                        | 12 |
| 3.2.5 Rationing Mode                                         | 13 |
| 3.2.6 Booking Mode                                           | 13 |
| Chapter 4 Communication Control Mode                         | 14 |
| 4.1 Command Format                                           | 14 |
| 4.1.1 Common Command Format (send 10 bytes, return 10 bytes) | 14 |
| 4.1.2 Factory Command Format (send 14 bytes, return 8 bytes) | 14 |
| http://www.runzeliuti.com                                    | 2  |

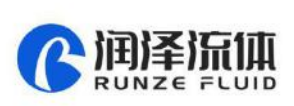

| 4.2 5   | Setting Command (suitable for factory command format)   | 15 |
|---------|---------------------------------------------------------|----|
| 4.3 0   | Query Command (suitable for common command format)      | 16 |
| 4.4 (   | Control command (suitable for common command format)    | 16 |
| 4.5 (   | Communication Control Mode Interface                    | 17 |
|         | 4.5.1 Control command (example)                         | 17 |
|         | 4.5.2 Status query command (example)                    | 17 |
|         | 4.5.3 Set command (factory command) and query (example) | 17 |
| Chapter | r 5 External Control Mode                               | 18 |
| 5.1 E   | External Speed Control Operation                        | 18 |
| 5.2 N   | Maximum Speed Setting                                   | 19 |
| Chapter | r 6 Technical Parameters of Peristaltic Pump Tube       | 20 |
| 6.1 T   | Table of Commonly Used Flexible Tube                    | 20 |
| 6.2 F   | Peristaltic Pump Head-Tube Reference Flow Curve         | 20 |
| Chapter | r 7 Equipment Maintenance                               | 23 |
| 7.1 0   | Common Equipment Maintenance Process                    | 23 |
|         | 7.1.1 Regular maintenance of tube                       | 23 |
|         | 7.1.2 Check tube connectors regularly                   | 23 |
|         | 7.1.3 Regular or irregular calibration                  | 23 |
| 7.2 (   | Common Problems and Solutions                           | 23 |
| Chapter | r 8 Version Introduction                                | 25 |
| Chapter | r 9 Technical Service                                   | 26 |

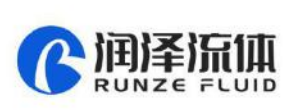

## **Chapter 1 Product Introduction**

### 1.1 Overview

LM60A intelligent filling peristaltic pump, using high-performance processor and motor drive, controlling stepper motor, motor subdivision adaptive, the minimum speed can reach 0.1rpm; rich application scenarios, support keyboard control mode, communication control mode (RS232 /RS485), external control mode (optional multiple signal conversion modules); passive contact status output.

### **1.2 Product Features**

The product is composed of main machine, pump head, pump tube and other parts. The product can perform flow control, speed control, liquid volume control, and time control through the button panel. The four control modes are calibrating mode, continuous mode, rationing mode, booking mode. The interface functions are clear and intuitive, and customers can perform various combined operations, which are convenient and simple.

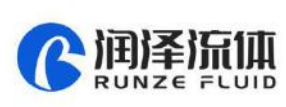

## Chapter 2 Instruction of Port and Structure

### **2.1 Technical Parameters**

| Item                                                                                                    | Parameters                                                                                                    |  |  |  |  |  |  |
|----------------------------------------------------------------------------------------------------|----------------------------------------------------------------------------------------------------|--|--|--|--|--|--|
| Speed range                                                                                                    | $0.1 \sim 300/400.0$ rpm (Maximum speed vary from different pump heads, tube                                                       |  |  |  |  |  |  |
| speed range                                                                                                    | types and tube sizes.)                                                                                                    |  |  |  |  |  |  |
| Speed resolution                                                                                                    | ± 0.1 rpm                                                                                                    |  |  |  |  |  |  |
| Flow rate                                                                                                    | 0.027 ~ 1380 ml / min                                                                                                    |  |  |  |  |  |  |
| Pedal input port                                                                                                    | foot switch control start/stop (keyboard control mode only)                                                                        |  |  |  |  |  |  |
| Speed signal input port                                                                                                    | support multiple speed control signal input (external control mode only)                                                           |  |  |  |  |  |  |
| Direction signal input                                                                                                    | Support steering switch control input                                                                                              |  |  |  |  |  |  |
| port                                                                                                    | (external control mode only)                                                                                                    |  |  |  |  |  |  |
| Start signal input port                                                                                                    | support start / stop signal input (external control mode only)                                                                     |  |  |  |  |  |  |
| Start signal input port                                                                                                    | support start, stop signal input (sktornal control mode only)                                                                      |  |  |  |  |  |  |
| External communication                                                                                                    | PS232 / PS485 (communication control mode only)                                                                                    |  |  |  |  |  |  |
| External communication<br>control port                                                                                                | RS232 / RS485 (communication control mode only)                                                                                    |  |  |  |  |  |  |
| External communication<br>control port<br>Power supply                                                                                | RS232 / RS485 (communication control mode only)<br>DC24V±10%                                                                       |  |  |  |  |  |  |
| External communication<br>control port<br>Power supply<br>Power consumption                                                           | RS232 / RS485 (communication control mode only)<br>DC24V±10%<br>35W                                                                |  |  |  |  |  |  |
| External communication<br>control port<br>Power supply<br>Power consumption<br>Working environment                                    | RS232 / RS485 (communication control mode only)<br>DC24V±10%<br>35W<br>temperature 0-40 C°, relative humidity < 80%                |  |  |  |  |  |  |
| External communication<br>control port<br>Power supply<br>Power consumption<br>Working environment<br>Dimensions (unit: mm)           | RS232 / RS485 (communication control mode only)         DC24V±10%         35W         temperature 0-40 C°, relative humidity < 80% |  |  |  |  |  |  |
| External communication<br>control port<br>Power supply<br>Power consumption<br>Working environment<br>Dimensions (unit: mm)<br>Weight | RS232 / RS485 (communication control mode only)         DC24V±10%         35W         temperature 0-40 C°, relative humidity < 80% |  |  |  |  |  |  |

### 2.2 Overall Structure Diagram

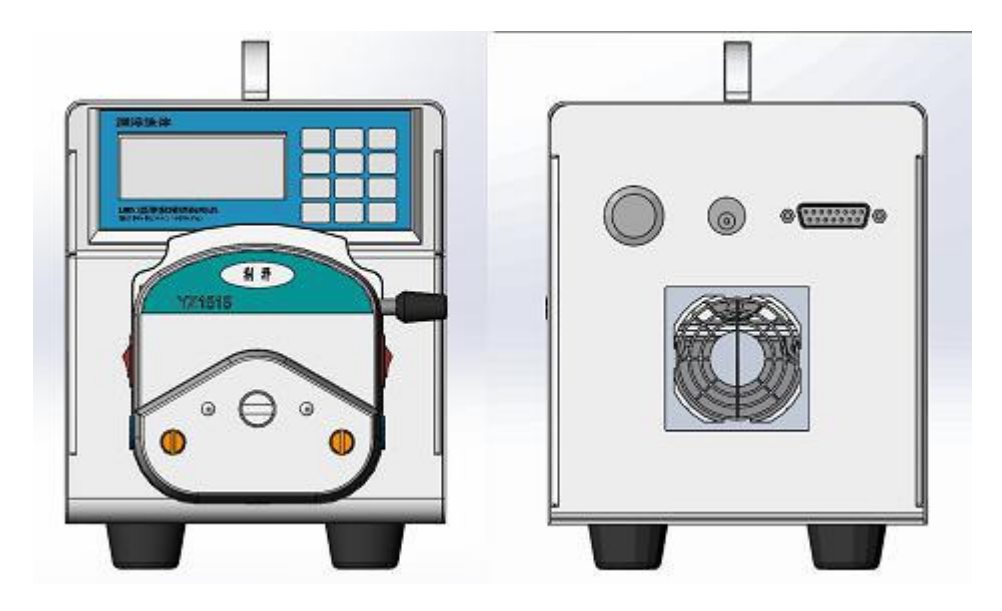

Figure 2-2 Structure diagram of LM60A

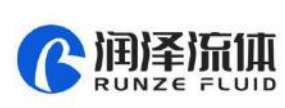

### 2.3 Definition of Communication Interface

| No. | ltem    | Description                                       |
|-----|---------|---------------------------------------------------|
| 1   | +24V    | DC24V Power Supply                                |
| 2   | RXD     | RS232 Data output                                 |
| 3   | TXD     | RS232 Data input                                  |
| 4   | COM     | Passive contact output - common port              |
| 5   | +5V     | +5V Power supply                                  |
| 6   | СВ      | Passive contact output -common close port         |
| 7   | СК      | Passive contact output –common open port          |
| 8   | FT_EXST | Foot pedal/ external start stop signal input port |
| 9   | GND     | Ground wire                                       |
| 10  | EX_DIR  | External steering signal input port               |
| 11  | А       | RS485-A port                                      |
| 12  | В       | RS485-B port                                      |
| 13  | SWD-DIO | SWD Data                                          |
| 14  | SWD-CLK | SWD Clock                                         |
| 15  | ADC-IN  | External speed signal input port (3.3V port)      |

Table 2-3 DB15 external terminal attribute definition

### 2.4 Pump Head/Tube Selection

| Pump head  | Applicable tube | Maximum flow rate | Maximum speed |
|------------|-----------------|-------------------|---------------|
| YZ1515X-3X | 14#,16#,25#,17# | 1385ml/min        | 400rpm        |
| YZ1515X-6X | 14#,16#         | 265ml/min         | 400rpm        |
| YZ2515X-3X | 15#, 24#        | 1322ml/min        | 400rpm        |
| SN15-3     | 14#,16#,25#,17# | 1097ml/min        | 300rpm        |
| SN15-6     | 14#,16#         | 180ml/min         | 300rpm        |
| SN25-3     | 15#             | 551ml/min         | 300rpm        |

Table 2-4 Pump head / tube model and corresponding maximum flow reference

Note:

(1) Please refer to the flow chart in Chapter 6 before selecting the proper pump head and tube.

(2) The tube of the same size but different materials with different ductility, resilience and

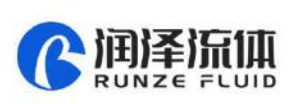

hardness will lead to difference of flow rate, so the maximum flow rate is only for reference.

(3) When using a tube with thicker wall (such as 24# tube), the current can be set to be larger, so as to increase the torque of the pump at high speed.

(4) When using a tube with thicker wall (such as 24# tube), the pump might be stalled when it starts at high speed after stopping working for a period of time. It is necessary to add lubricating oil and work at low speed for 1 to 2 minutes.

### 2.5 Special Function Switching

2.5.1 Restore factory settings: Press and hold the "edit" key to turn on the machine,

2.5.2 Chinese / English language interface switching: Press and hold the "CW / CCW" key to turn on the machine

2.5.3 Keyboard control mode: Press and hold the "HOME" key to turn on the machine and switch to the normal keyboard mode.

2.5.4 Communication control mode: Press and hold the "left" key to turn on the machine, supporting RS232 / RS485.

2.5.5 External control mode: Press and hold the "right " key to turn on the machine, supporting external speed / steering / start input control.

2.5.6 Query version function: Press and hold the "Enter" key to turn on the machine, supporting the query of software version and software release time.

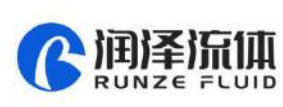

## Chapter 3 Keyboard Control Mode

### 3.1 Main Menu

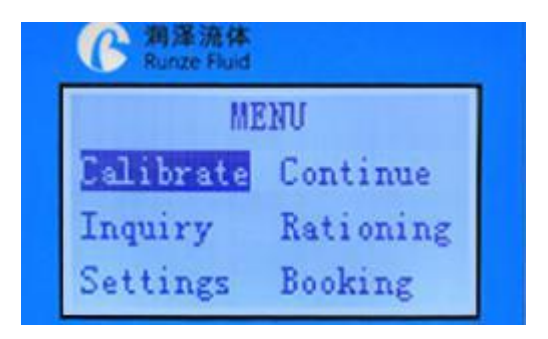

Figure 3-1 The main menu

The main menu shows six functions, "Calibration", "Continuous", "Rationing ", "Booking", "Query" Setting".

On the main menu, you can press "up", "down", "left" and "right" keys to switch functions.

On the main menu, when a function is displayed reversely, press the "Enter" key to enter the standby interface of the function; press "Edit" to enter the editing interface of this function.

On the editing interface, "up" / "down" changes the value, and "left" / "right" changes the cursor position. Press the "Home" key, if the edited value is wrong, an error message will be prompted and return to the main menu after three seconds. If the input value is correct, it will return to the main menu immediately after saving. Press the "Enter" key, if the edited value is wrong, an error message will be prompted. If the parameter is input correctly, it will return to the standby interface immediately after saving.

On the main menu or standby interface, press the "ANGLE " key to quickly enter the suction angle editing interface. The direction keys can change the value or cursor position, and press "Enter" or "HOME" key to save.

### 3.2 Working Mode Description

#### 3.2.1 Calibration Mode

After the instrument is used for the first time, or after the pump head or pump tube is replaced, in order to obtain an accurate liquid volume result, it is necessary to perform a "calibration" operation http://www.runzeliuti.com 8

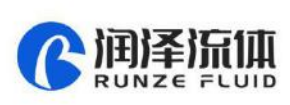

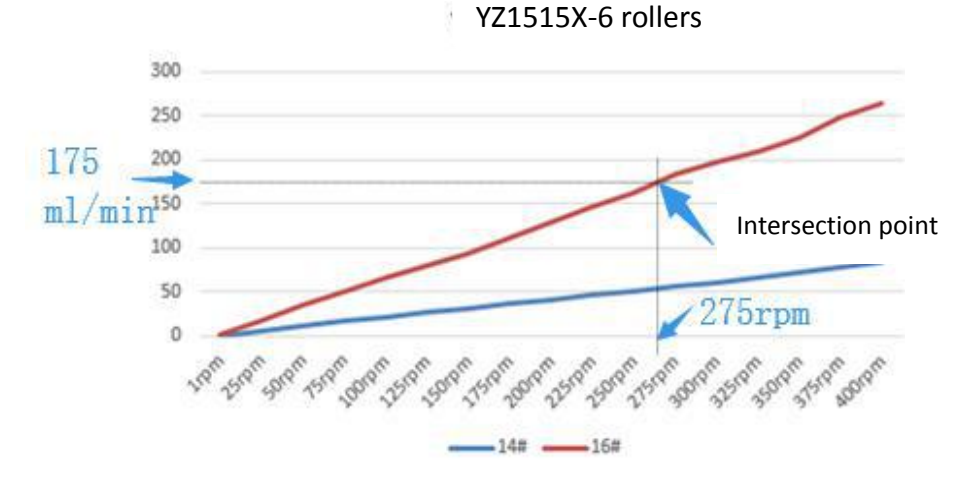

and input the calibration result. The specific calibration process is as follows:

Figure 3-2-1 Use of flow curve table

(1) Determine calibration speed. According to the flow rate you need, query the flow curve of the corresponding pump head / tube (Chapter 6 flow curve) to obtain the approximate calibration speed. Take YZ1515X-6 wheel and 16# tube as an example. If you need a flow rate of 175ml / min, find the approximate position of 175ml / min on the longitudinal axis, make a horizontal line intersecting with the red line of the flow curve of the 16# tube, make a vertical line from the intersection point to the horizontal axis, and the intersection point with the horizontal axis is the calibrated target speed (about 275rpm).

(2) Edit calibration parameters. On the calibration editing interface, input the calibration speed and calibration time, set the liquid volume to 0, and press the "Enter" key to save.

(3) Perform calibration process. Press the "CW/CCW" key, select the required steering direction, pre fill the tube, and empty the liquid in the receiving container. In the calibration standby interface, press the "ON/OFF" to start the peristaltic pump. After running the "calibration time", the dispensed liquid volume is the " volume" of this calibration. Use the measuring cup to read the milliliter of dispensed liquid.

(4) Input calibration data: after calibration, press the "Edit" to input the above calibration data (ml of liquid volume), and press "Enter" to save. After that, the system will automatically return to the main interface. When saving, if it displays "maximum flow overflow default value!", you need to check the calibration process again to see if the test value is wrong.

Note: The calibration time of the pump is 60 seconds by default. You can also extend it

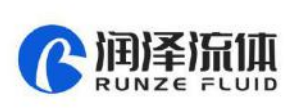

appropriately. Repeat the test for many times to obtain the average value of the liquid volume obtained from multiple calibrations, which can improve the accuracy of the calibration results.

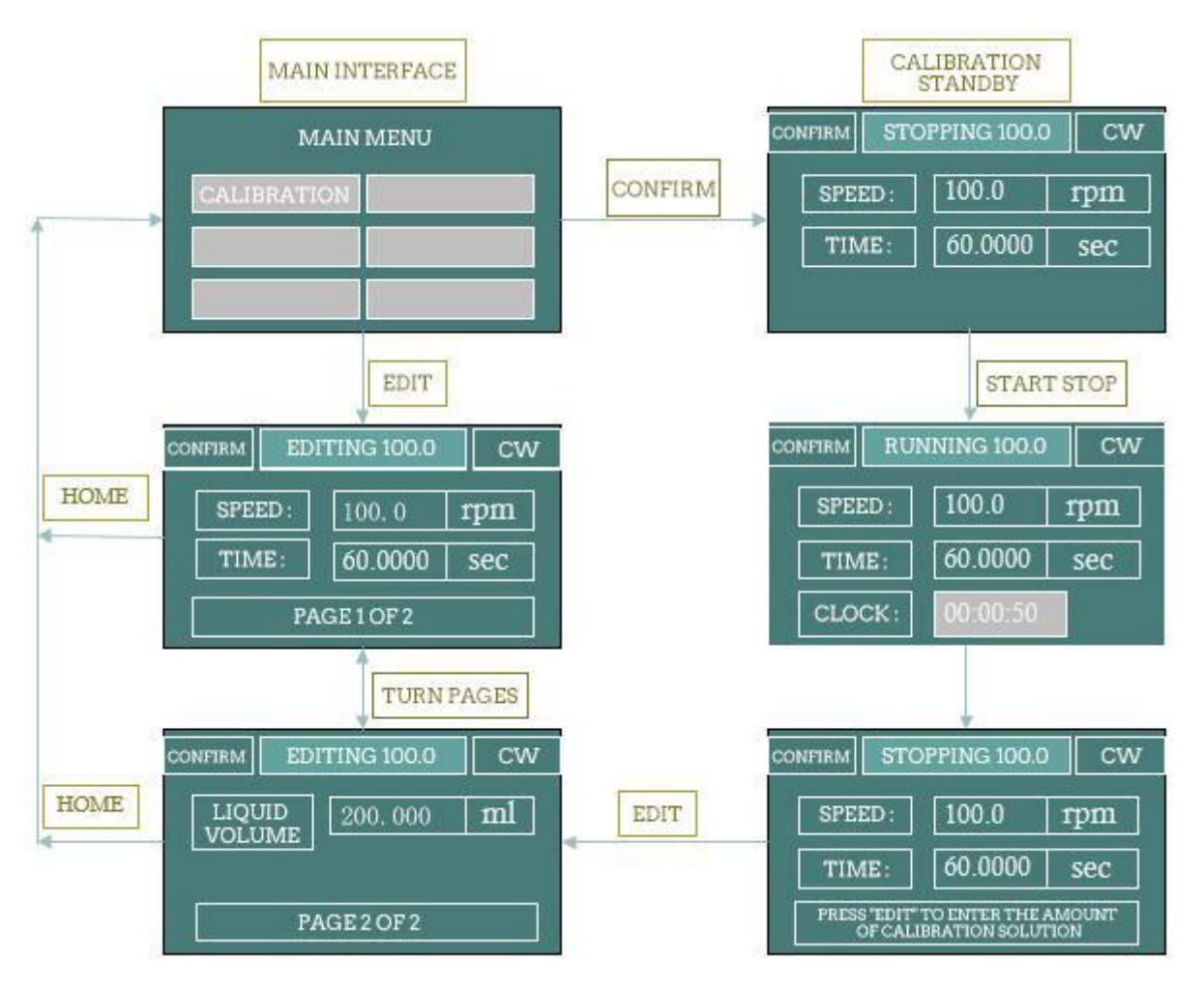

Figure 3-2-2 Editing and process of calibration

### 3.2.2 Inquiry Mode

Parameters such as standard speed, standard flow, minimum flow, maximum flow and standard ratio can be queried.

### 3.2.2.1 Calibrated speed

Last calibrated speed value. The default is 100.0 rpm

### 3.2.2.2 Standard flow

After the calibration, the system automatically calculates the calibrated flow under the correct input of the calibrated speed and the liquid volume value under the fixed time. Flow unit: ml / min.

### 3.2.2.3 Minimum flow

According to the calibrated speed, minimum speed (0.1 rpm) and calibrated flow, the system http://www.runzeliuti.com 10

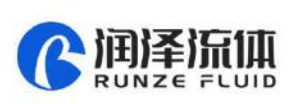

automatically calculates the minimum flow

#### 3.2.2.4 Maximum flow

According to the calibrated speed, maximum speed and calibrated flow, the system automatically calculates the maximum flow.

#### 3.2.2.5 Calibration ratio

Calibration ratio = calibrated flow / calibrated speed. Calibration ratio unit: ml / r. This is a reference unit for calculation.

#### 3.2.3 Setting Mode

Parameters such as maximum speed, one key full speed, backlight time, contrast, current code and foot switch working mode can be set on the editing interface.

#### 3.2.3.1 Maximum speed

It is the upper limit of motor speed. The maximum speed of the pump is generally related to the pump head model / pump tube model, which generally does not need to be changed. If the maximum speed is changed, it is necessary to recalibrate and input the calibrated value correctly.

#### 3.2.3.2 Full speed

That is the speed of the motor when the motor is on the standby interface and press the "full speed" key. This function is generally used for emptying / filling. In order to ensure the stable running of the pump, the full speed is generally lower than the maximum speed.

#### 3.2.3.3 Backlight time

This is the retention time after the backlight is turned on, in second (SEC). Each time you press the new key, the backlight retention time is recalculated.

#### 3.2.3.4 Contrast

Contrast is used to adjust the brightness of the LCD screen.

#### 3.2.3.5 Current code

The current code is used to set the maximum current of the motor.

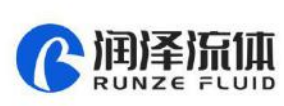

| Current Code | Maximum motor<br>output current<br>(A) | Effective motor<br>output current<br>(A) | Current<br>Code | Maximum motor<br>output current<br>(A) | Effective motor<br>output current<br>(A) |
|--------------|----------------------------------------|------------------------------------------|-----------------|----------------------------------------|------------------------------------------|
| 7            | 1.000                                  | 0.700                                    | 20              | 2.625                                  | 1.840                                    |
| 8            | 1.125                                  | 0.790                                    | 21              | 2.750                                  | 1.925                                    |
| 9            | 1.250                                  | 0.875                                    | 22              | 2.875                                  | 2.013                                    |
| 10           | 1.375                                  | 0.960                                    | 23              | 3.000                                  | 2.100                                    |
| 11           | 1.500                                  | 1.050                                    | 24              | 3.125                                  | 2.188                                    |
| 12           | 1.625                                  | 1.140                                    | 25              | 3.250                                  | 2.275                                    |
| 13           | 1.750                                  | 1.225                                    | 26              | 3.375                                  | 2.363                                    |
| 14           | 1.875                                  | 1.300                                    | 27              | 3.500                                  | 2.450                                    |
| 15           | 2.000                                  | 1.400                                    | 28              | 3.625                                  | 2.540                                    |
| 16           | 2.125                                  | 1.490                                    | 29              | 3.750                                  | 2.625                                    |
| 17           | 2.250                                  | 1.575                                    | 30              | 3.875                                  | 2.710                                    |
| 18           | 2.375                                  | 1.660                                    | 31              | 4.000                                  | 2.800                                    |
| 19           | 2.500                                  | 1.750                                    | -               | -                                      |                                          |

Definition table of current code as below:

Table 3-2-3 Comparison table of current code and maximum motor output current

#### 3.2.3.6 Foot switch

There are three states of foot switch: disabled, inching and linked switch.

**Disable:** The foot switch is disabled.

**Inching:** in "continuous" mode, the motor will run when the foot switch is stepped down, and the motor will stop when it is released.

**Linked:** in "continuous" mode, when the foot switch is stepped down and released, the motor will run; when it is stepped down again and released again, the motor will stop.

In other modes, the foot switch only serves as a start /stop function

### 3.2.4 Continuous Mode

In continuous mode, the machine has been through the normal calibration process by default.

#### 3.2.4.1 Adjust speed in continuous mode

In continuous mode, the motor is allowed to work continuously. The direction of rotation of the motor can be adjusted to CW / CCW. The motor speed can be changed by setting the flow rate to achieve the purpose of changing the flow rate. When the pump is running, the speed can be changed by  $\pm$  0.1 rpm by "up" and "down"; and can be changed by  $\pm$  1 rpm by "left" and "right"; you can also press any one of direction keys and hold it for 1 second without release to realize the rapid change of http://www.runzeliuti.com

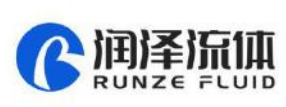

speed / flow.

### 3.2.5 Rationing Mode

In rationing mode, the machine has been through the normal calibration process by default.

(1) On the main menu, select "Rationing" and press "Edit" to enter the rationing editing interface.

On the main menu, select "Rationing " and press "Enter" to enter rationing standby interface.

(2) On the rationing editing interface, input the required liquid volume and time, and press "Enter" to save, and automatically jump to the standby interface.

(3) On the Rationing standby interface, press "ON/OFF" to realize a rationing process

### 3.2.6 Booking Mode

In booking mode, the machine has been through the normal calibration process by default.

Realize the function of "waiting-running 1-interval-running 2-interval-… running n". You can set the value of N (N = 0000 for infinite loop, the maximum can be set to 9999) and you can also set the corresponding liquid volume and corresponding running time (related to the speed and calibration ratio).

| Booking<br>Mode |       | Action  | Result                                                                                                    |
|-----------------|-------|---------|----------------------------------------------------------------------------------------------------|
| Waiting         | Press | ON/OFF" | End the booking process and start running 0001# directly.                                                                  |
| vvalting        | Press | "HOME"  | Exit the booking process and return to the main menu.                                                                      |
| Running         | Press | ON/OFF" | End the running time and enter the suspension. If it is the last run, the pump will automatically end the booking process. |
| Interval        | Press | ON/OFF" | End this interval and enter the suspension.                                                                                |
| Succession      | Press | ON/OFF" | Enter the next running process.                                                                                            |
| Suspension      | Press | "HOME"  | Exit the booking process and return to the main menu.                                                                      |

 Table 3-2-6 List of function keys
 "ON/OFF" and "HOME" during the booking process

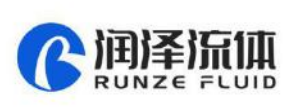

## **Chapter 4 Communication Control Mode**

### 4.1 Command Format

### 4.1.1 Common Command Format (send 10 bytes, return 10 bytes)

Byte send:

| 1                    | 2               | 3             | 4       | 5        | 6         | 7                  | 8      | 9         | 10        |
|----------------------|-----------------|---------------|---------|----------|-----------|--------------------|--------|-----------|-----------|
| FH (Frame<br>header) | Address<br>code | Function code |         | Function | parameter | EOF (End of frame) | Cumula | itive sum |           |
| STX                  | ADDR            | FUNC          | 1-8 bit | 9-16 bit | 17-24 bit | 25-32 bit          | ETX    | Low byte  | High byte |

The 1<sup>st</sup> byte STX: frame header (CCH)

The 2<sup>nd</sup> byte ADDR: slave address (01H~ F7H)

The  $3^{rd}$  byte FUNC: function code

The  $4-7^{th}$  bytes: parameters corresponding to the function code

The 8<sup>th</sup> byte ETX: end of frame (DDH)

The  $9^{\text{th}}$ - $10^{\text{th}}$  bytes: cumulative sum check code from byte 1 to 8

### Byte return:

| 1                    | 2               | 3             | 4       | 5        | 6         | 7                  | 8      | 9         | 10        |
|----------------------|-----------------|---------------|---------|----------|-----------|--------------------|--------|-----------|-----------|
| FH (Frame<br>header) | Address<br>code | State<br>code |         | State p  | arameters | EOF (End of frame) | Cumula | ative sum |           |
| STX                  | ADDR            | STATE         | 1-8 bit | 9-16 bit | 17-24 bit | 25-32 bit          | ETX    | Low byte  | High byte |

The 1<sup>st</sup> byte STX: frame header (CCH)

The 2<sup>nd</sup> byte ADDR: slave address (01H~ F7H)

The 3<sup>rd</sup> byte STATE: state code

The  $4-7^{\text{th}}$  bytes: parameters corresponding to the state code

The 8<sup>th</sup> byte ETX: end of frame (DDH)

The  $9^{th}$ -10<sup>th</sup> bytes: cumulative sum check code from byte 1 to 8

### 4.1.2 Factory Command Format (send 14 bytes, return 8 bytes)

| 1                    | 2               | 3                 | 4-7          | 8                   | 9           | 10           | 11                 | 12             | 13       | 14           |
|----------------------|-----------------|-------------------|--------------|---------------------|-------------|--------------|--------------------|----------------|----------|--------------|
| FH (Frame<br>header) | Address<br>code | Functio<br>n code | Pass<br>word | Function Parameters |             |              | EOF (End of frame) | Cumulative sum |          |              |
| STX                  | ADDR            | FUNC              |              | 1-8 bit             | 9-16<br>bit | 17-24<br>bit | 25-3<br>2 bit      | ETX            | Low byte | High<br>byte |

http://www.runzeliuti.com

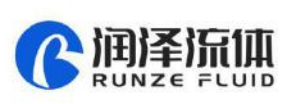

The  $1^{st}$  byte STX: frame header (CCH)

The 2<sup>nd</sup> byte ADDR: slave address (01H~ F7H)

The 3<sup>rd</sup> byte FUNC: function code

The 4-7<sup>th</sup> bytes: password of factory command

The  $8^{\mbox{\tiny th}}\mbox{-}11^{\mbox{\tiny th}}$  bytes: parameters corresponding to the function code

The 12<sup>th</sup> byte ETX: end of frame (DDH)

The  $13^{th}$ - $14^{th}$  bytes: cumulative sum check code from byte 1 to 12

#### Byte return:

| 1                    | 2               | 3          | 4                | 5        | 6                  | 7              | 8         |
|----------------------|-----------------|------------|------------------|----------|--------------------|----------------|-----------|
| FH (Frame<br>header) | Address<br>code | State code | State parameters |          | EOF (End of frame) | Cumulative sum |           |
| STX                  | ADDR            | STATE      | 1-8 bit          | 9-16 bit | ETX                | Low byte       | High byte |

The  $1^{st}$  byte STX: frame header (CCH)

The  $2^{nd}$  byte ADDR: slave address (01H~ F7H)

The 3<sup>rd</sup> byte STATE: state code

The  $4-5^{th}$  bytes: parameters corresponding to the state code

The 6<sup>th</sup> byte ETX: end of frame (DDH)

The  $7^{th}$ - $8^{th}$  bytes: cumulative sum check code from byte 1 to 6

### 4.2 Setting Command (suitable for factory command format)

The password to set the command is AABBEEFFH (the lower one comes first).

| Serial<br>number | FUNC<br>Code | Function          | Parameter                               | Remark                            |
|------------------|--------------|-------------------|-----------------------------------------|-----------------------------------|
| 1                | 004          | Set the device    | 00000001H-000000F7H                     | 0x00 is broadcast address and it  |
|                  | 0011         | address           | (1-247)                                 | only accepts, but does not reply. |
|                  |              | Set RS232 baud    |                                         | 0:9600bps (Default)               |
| 2                | 01H          | rate              | 00000000H-00000004H                     | 1 : 19200bps                      |
|                  |              |                   |                                         | 2:38400bps                        |
| 3                | 02H          | Set RS485 baud    | 000000000000000000000000000000000000000 | 3 : 57600bps                      |
|                  | 0211         | rate              |                                         | 4 : 115200bps                     |
| Λ                | 0211         | Cat austion angle | 00000000H-00000E10H                     | Default 26 degrees                |
| 4                |              | Set suction angle | (0-3600 degrees)                        | Default 36 degrees.               |
| E                | 014          | Sat direction     |                                         | 0 : CCW                           |
| 5                | U4H          | Set direction     | 000000000-~0000001H                     | 1 : CW (Default)                  |

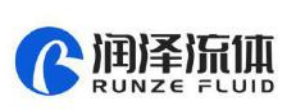

| 6 | 05H | Set maximum<br>speed | 00000001H~0000FA0H<br>(0.1~400.0rpm) | 10 times storage; fixed<br>parameters (1~4000); default<br>3000 |
|---|-----|----------------------|--------------------------------------|-----------------------------------------------------------------|
|---|-----|----------------------|--------------------------------------|-----------------------------------------------------------------|

### 4.3 Query Command (suitable for common command format)

| Serial<br>number | Functio<br>n code | Function                 | Parameter    | Remark                                                                                                    |
|------------------|-------------------|--------------------------|--------------|----------------------------------------------------------------------------------------------------|
| 1                | 20H               | Query the device address | No parameter | The slave does not recognize the<br>command address, and when one more<br>device with RS485, the query address has<br>the risk of hardware conflict. |
| 2                | 21H               | Query RS232 baud rate    | No parameter |                                                                                                    |
| 3                | 22H               | Query RS485 baud rate    | No parameter |                                                                                                    |
| 4                | 23H               | Query suction angle      | No parameter |                                                                                                    |
| 5                | 24H               | Query storage steering   | No parameter |                                                                                                    |
| 6                | 25H               | Query maximum speed      | No parameter | 10 times storage, stability of the system                                                                                                    |

Table 4-3List of query command

### 4.4 Control command (suitable for common command format)

| Serial<br>number | FUNC<br>Code | Function                                                                                                | Parameters          | Remarks                                                                  |
|------------------|--------------|----------------------------------------------------------------------------------------------------|---------------------|--------------------------------------------------------------------------|
| 1                | 40H          | Take a few steps clockwise                                                                              | 00000001H-FFFFFFFFH |                                                                          |
| 2                | 41H          | Take a few steps counterclockwise                                                                       | 0000001H-FFFFFFFH   |                                                                          |
| 3                | 42H          | Take a few steps clockwise. At the<br>end, it runs according to the<br>suction angle setting.           | 00000001H-FFFFFFFFH |                                                                          |
| 4                | 43H          | Take a few steps<br>counterclockwise. At the end, it<br>runs according to the suction<br>angle setting. | 0000001H-FFFFFFFFH  |                                                                          |
| 5                | 44H          | Turn the specified circle clockwise                                                                     | 0000001H-FFFFFFFH   |                                                                          |
| 6                | 45H          | Turn the specified circle counterclockwise                                                              | 00000001H-FFFFFFFFH |                                                                          |
| 7                | 46H          | Query motor status(Number of<br>cycles left)                                                            | random              | Return current status.<br>The parameter is the<br>number of cycles left. |
| 8                | 47H          | Turn continuously clockwise                                                                             | random              | The returned status                                                      |
| 9                | 48H          | Turn continuously counterclockwise                                                                      | random              | parameter is 0.                                                          |

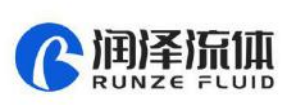

| 10 | 10L  | Forced to stop                | random            | The returned status    |
|----|------|-------------------------------|-------------------|------------------------|
| 10 | 4911 |                               | Tanuom            | parameter is 0.        |
|    |      | Quany motor status (Number of |                   | Return current status. |
| 11 | 4AH  |                               | random            | The parameter is the   |
|    |      |                               |                   | number of steps left.  |
| 10 |      | Cat dunamia anaad             | 0001H~FA0H        | 10 times the actual    |
|    | 401  | Set dynamic speed             | (0.1rpm~400.0rpm) | speed value            |
| 10 | 104  | Query dynamic speed           | random            | Return 10 times the    |
| 13 | 400  |                               | random            | dynamic speed          |

**Table 4-4** List of control command (include the command of Query status)

### **4.5 Communication Control Mode Interface**

### 4.5.1 Control command (example)

|                          | 10         |
|--------------------------|------------|
| Communication<br>command | 0×40       |
| Command<br>parameters    | 0×000000C8 |
| parameters               |            |

| Communication<br>command | 0×43       |
|--------------------------|------------|
| Command<br>parameters    | 0×00000190 |

Figure 4-5-1-2 CCW 0x190 (400 Steps) with suction

### 4.5.2 Status query command (example)

Figure 4-5-1-1 CW 0xC8(200 Steps)

| Communication<br>command | 0×4A       |
|--------------------------|------------|
| Response<br>parameters   | 0×000C75A7 |

| Communicatio           | n control mode |
|------------------------|----------------|
| Communication command  | 0×4C           |
| Response<br>parameters | 0×0000003E8    |
| Dynamic sp             | peed query     |

### Figure 4-5-2-1 Query steps left during motor running Figure 4-5-2-2 Query dynamic speed 0x3E8(100rpm)

### 4.5.3 Set command (factory command) and query (example)

Setting address interface (address setting command is 0x00, address query command is 0x20)

| Communication<br>command | 0×00       |
|--------------------------|------------|
| Command<br>parameters    | 0×00000002 |

Figure 4-5-3-1 address setting interface

| Communication |           |
|---------------|-----------|
| command       | 0×20      |
| Response      | 0×0000002 |
| parameters    |           |

Figure 4-5-3-2 address query interface

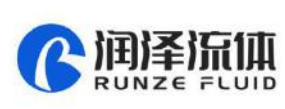

## **Chapter 5 External Control Mode**

### **5.1 External Speed Control Operation**

(1) Press and hold the "right" key to switch to external control mode. The default is in the stop state of the external control mode.

(2) Press the "ON/OFF" on the keyboard or the middle button of the rotary encoder to switch between start and stop.

| External contro | ol mode CW | External contro | ol mode CW |
|-----------------|------------|-----------------|------------|
| SIGNAL TYPE :   | 0~10V      | SIGNAL TYPE :   | 0~10V      |
| SIGNAL VALUE :  | 9.81400    | SIGNAL VALUE :  | 9.81400    |
| CURRENT SPEED : | 000.0      | CURRENT SPEED : | 392.6      |

*Figure 5-1-1 stop state* 

Figure 5-1-2 running state

(3) When the motor stops, press "up" or "down" key to switch the type of external control signal.

The definition of adjusting speed signal code as follows

| External contro | ol mode CW | External contro | ot mode CW |
|-----------------|------------|-----------------|------------|
| SIGNAL TYPE :   | 0~5V       | SIGNAL TYPE :   | 0~10V      |
| SIGNAL VALUE :  | 4.90700    | SIGNAL VALUE :  | 9.81400    |
| CURRENT SPEED : | 000.0      | CURRENT SPEED : | 000.0      |

Figure 5-1-3 when motor stops, press "up" or "down" key to switch the type of signal

(4) When the motor stops, press "CW/CCW" key to change the direction.

| External contro | ol mode CW | External contro | ol mode CCW |
|-----------------|------------|-----------------|-------------|
| SIGNAL TYPE :   | 0~10V      | SIGNAL TYPE :   | 0~10V       |
| SIGNAL VALUE :  | 9.81400    | SIGNAL VALUE :  | 9.81400     |
| CURRENT SPEED : | 000.0      | CURRENT SPEED : | 000.0       |

Figure 5-1-4 When the motor stops, press "CW/CCW" key to change the direction

(5) The external steering input port EXDIR can switch the steering no matter when the motor running or not. Set EXDIR high (open circuit with ground) to turn CW, and set EXDIR low (short circuit with ground) to turn CCW.

(6) External start/stop input port EXST. Setting EXST high (open circuit with ground) prohibits

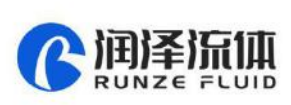

rotation, and setting EXST low (short circuit with ground) allows rotation.

(7) External speed control input port ADC-IN can adjust signal. The port voltage is 0 ~ DC3.3V. If you want to input other speed control signals, the corresponding signal converters need to be connected for correct operation.

| External speed control signal | Definition       | Remark                                                                   |  |
|-------------------------------|------------------|--------------------------------------------------------------------------|--|
| 0                             | 0-3. 3V external | The voltage signal of $0 \sim 3.3V$ can be directly connected to the     |  |
| 0                             | speed control    | ADC-IN port                                                              |  |
| 1                             | 0-5V external    | Special conversion module from 0 ~ 5V to 0 ~ 3.3V is required            |  |
|                               | speed control    |                                                                          |  |
| 2                             | 0-10V external   | Special conversion module from 0 $\sim$ 10V to 0 $\sim$ 3.3V is required |  |
|                               | speed control    |                                                                          |  |
| 3                             | 4-20mA external  | Special conversion module from 4 ~ 20mA to 0 ~ 3.3V is requir            |  |
|                               | speed control    |                                                                          |  |
| 4                             | 0-10KHz external | Special conversion module from 0 $\sim$ 10KHz to 0 $\sim$ 3.3V is        |  |
|                               | speed control    | required                                                                 |  |

Table 5-1 List of external speed control signal

**Note:** the external control speed can only be adjusted between 0-maximum speed. Due to the error of AD, the actual minimum speed will be greater than 0.1 rpm, and the actual maximum speed will be less than the theoretical maximum speed.

### 5.2 Maximum Speed Setting

When the motor stops, set the maximum speed through RS232 / RS485, please refer to the command of 0x05 in Chapter 4.2.

When the instrument leaves the factory, the suitable maximum speed will be preset according to the optional pump head/pump tube. The user does not need to set.

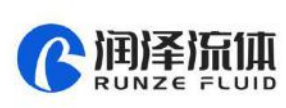

## Chapter 6 Technical Parameters of Peristaltic Pump Tube

### 6.1 Table of Commonly Used Flexible Tube

| Mc                         | odel                     |       |       | LM    | 60A  |       |      |
|----------------------------|--------------------------|-------|-------|-------|------|-------|------|
| Tube number                |                          | 14#   | 16#   | 25#   | 17#  | 15#   | 24#  |
| Wall thickness             | nickness (Metric :mm) 1. |       |       | .6    |      | 2     | .4   |
| Wall thickness (Inch)      |                          |       | 1/16" |       |      | 3/32" |      |
| Inner Diameter(Metric :mm) |                          | 1.6   | 3.2   | 4.8   | 6.4  | 4.8   | 6.4  |
| Inner Diameter (Inch)      |                          | 1/16" | 1/8"  | 3/16" | 1/4" | 3/16" | 1/4" |
| Pressure<br>(Mpa)          | Continuous               | 0.17  |       | 0.14  | 0.10 | 0.    | 17   |
|                            | Short                    | 0.27  |       | 0.24  | 0.14 | 0.27  |      |

Table 6-1 table of commonly used flexible tube

### 6.2 Peristaltic Pump Head-Tube Reference Flow Curve

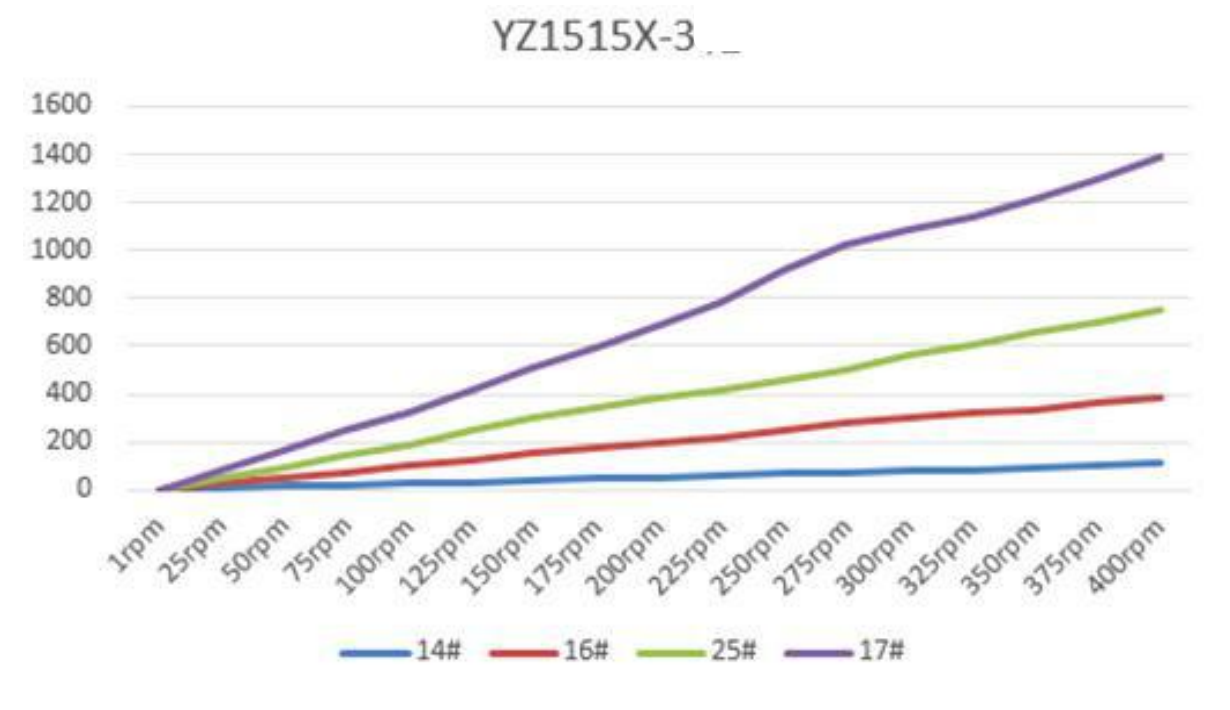

(1) YZ1515X-3 rollers (LM60A) flow-speed curve

Figure 6-2-1 YZ1515X-3 rollers (LM60A) flow-speed curve

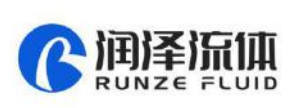

#### (2) YZ1515X-6 rollers (LM60A) flow-speed curve

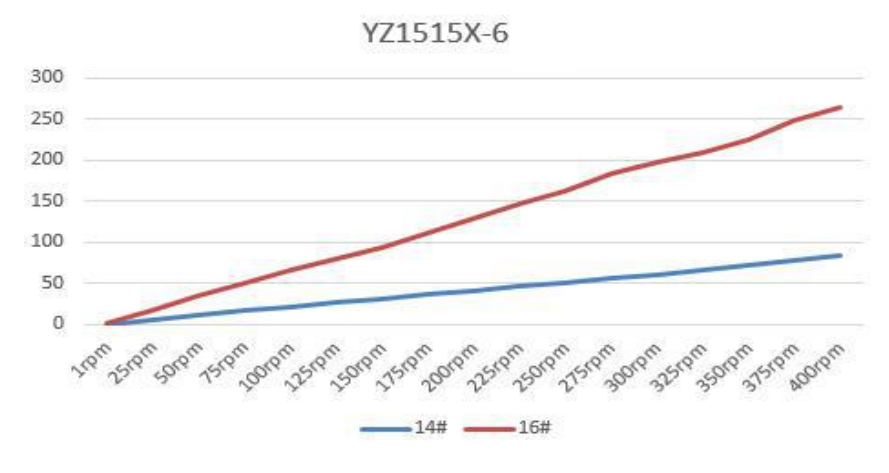

Figure 6-2-2 YZ1515X-6 rollers (LM60A) flow-speed curve

(3) YZ2515X-3 rollers (LM60A) flow-speed curve

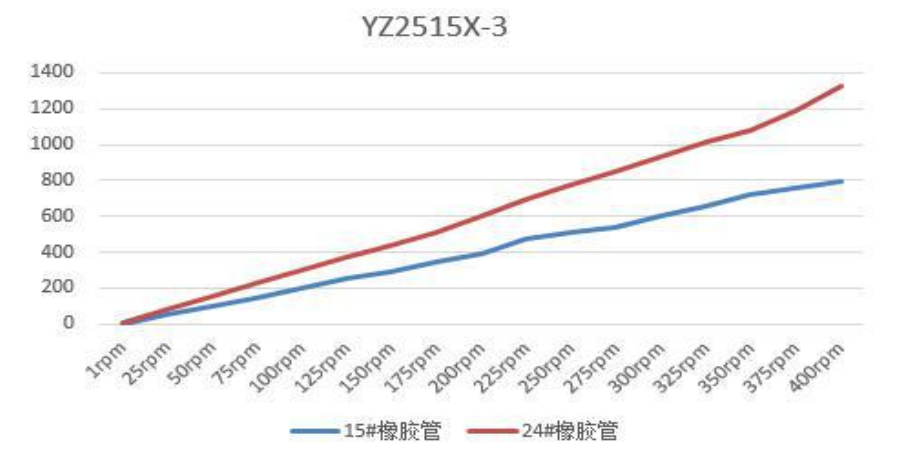

Figure 6-2-3 YZ2515X-3 rollers (LM60A) flow-speed curve

(4) SN15-3 rollers (LM60A) flow-speed curve

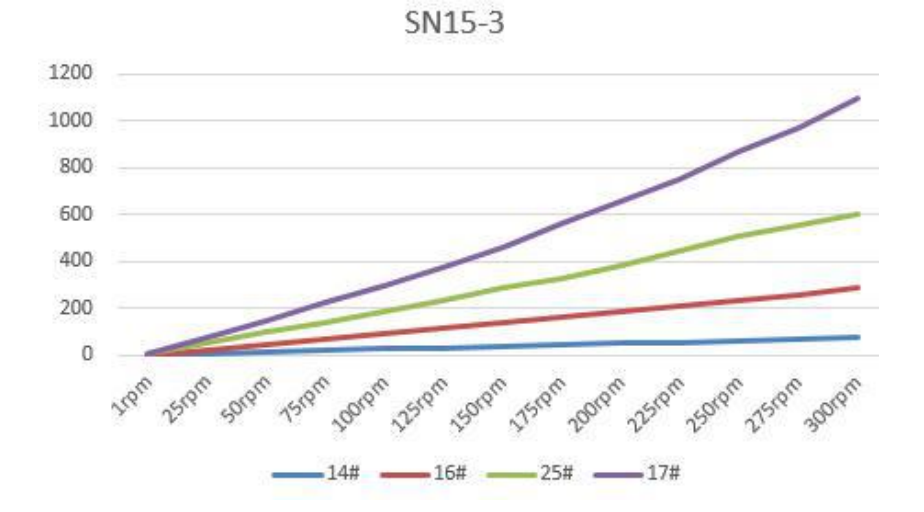

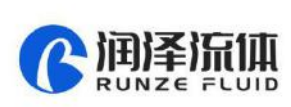

Figure 6-2-4 SN15-3 rollers (LM60A) flow-speed curve

(5) SN15-6 rollers (LM60A) flow-speed curve

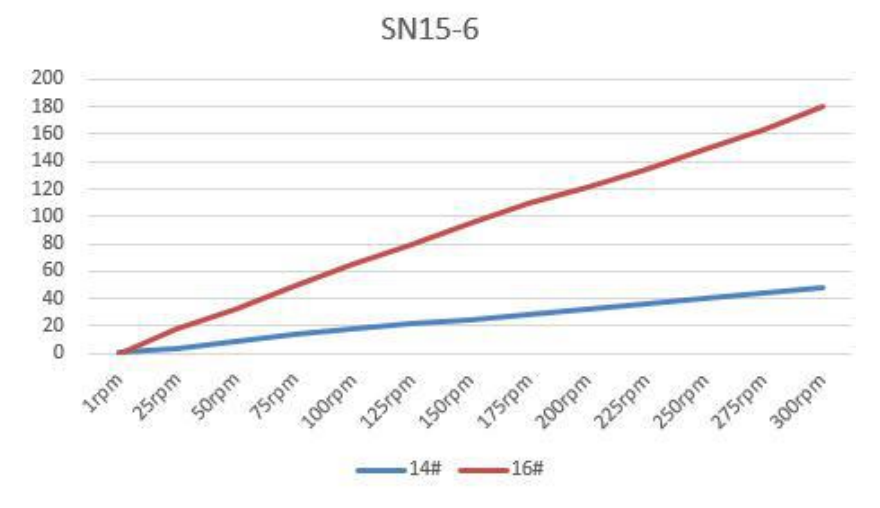

Figure 6-2-5 SN15-6 rollers (LM60A) flow-speed curve

(6) SN25-3 rollers (LM60A) flow-speed curve

SN25-3

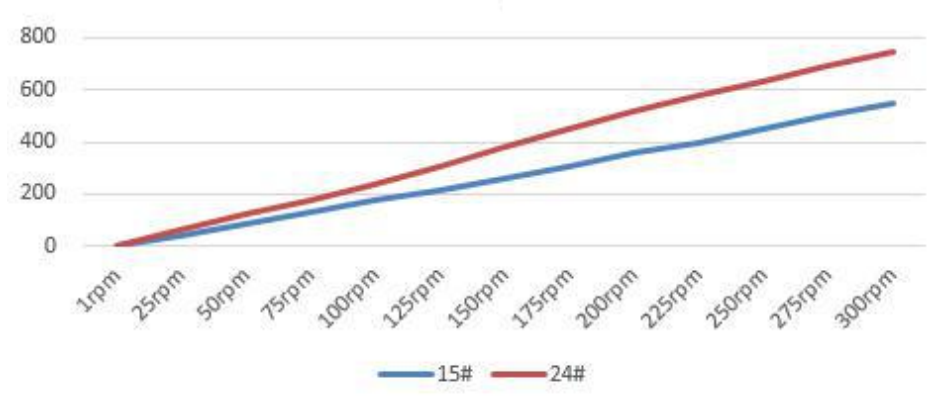

Figure 6-2-6 SN25-3 rollers (LM60A) flow-speed curve

**Note 1:** The above "Flow-Speed" of different pump heads and different tubes is the actual test curve, without any modification, for reference only;

Note 2: The above test liquid is water and the test temperature is 25  $\,\,{\rm C}^\circ$ 

**Note 3:** There are many factors affecting the actual test data, such as the material and elasticity of the tube, the tightness of the tube installation, and the viscosity of the test liquid;

**Note 4:** The diameter and wall thickness of the pipe will affect the maximum speed that the motor can reach when the pump head runs stably;

**Note 5:** If high precision of dosing accuracy is required, please choose syringe pump or other high-precision products

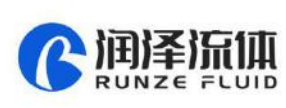

## Chapter 7 Equipment Maintenance

### 7.1 Common Equipment Maintenance Process

#### 1. Regular maintenance of tube

When the tube is not used for a long time, please empty the liquid in the tube in time, open the protective lock on the pump head and loosen the pump tube.

#### 2. Check tube connectors regularly

Regularly check whether the tube connector is loose or damaged. If it is abnormal, it must be

replaced in time

#### 3. Regular or irregular calibration

Recalibration is necessary after the tube is replaced or loosened.

### 7.2 Common Problems and Solutions

| Problem                        | Problem description                                                                       | Solution                                                                                                    |
|--------------------------------|-------------------------------------------------------------------------------------------|----------------------------------------------------------------------------------------------------|
|                                | The value of "backlight time" in<br>"settings" is set to 0                                | Increase the value of "backlight time" in "settings".                                                                                                    |
| The<br>backlight<br>is not on. | Failure of backlight hardware or backlight power control part                             | The backlight problem does not affect the normal use<br>of the pump, and the backlight function is generally<br>used in a dark environment. If it is a hardware failure, it<br>is recommended to return to the factory for repair.                                   |
|                                | Value of "Contrast" in<br>"settings" is set to 1                                          | Increase the value of "Contrast" in "settings"                                                                                                    |
|                                | There are large disturbance sources nearby                                                | When the instrument works, try to keep it away from the disturbance source                                                                                                    |
| Burred<br>LCD<br>screen        | The position of data refreshed to<br>LCD screen is out of order due to<br>unknown reasons | The wrong display of the screen does not affect the<br>normal operation of the motor control. If the motor is<br>running, press the "ON/OFF" to stop the motor. On<br>the standby interface, press the "HOME" for five times<br>to refresh the screen display again. |
| Fan does<br>not rotate         | The fan is too dusty and blocked                                                          | After the power is turned off, use a soft brush to remove dust                                                                                                    |
|                                | The fan is broken or the fan power supply is not in good contact                          | Return to factory for repair                                                                                                    |

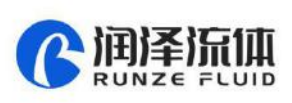

|                               |                                                                                                    | Check whether the pump body joint is loose and reliable.                                                                                            |
|-------------------------------|----------------------------------------------------------------------------------------------------|----------------------------------------------------------------------------------------------------|
| Motor<br>does not             | The screen shows that the motor works. In fact, the motor does not                                       | Check whether the current code in "settings" is too<br>small. Set the current code consistent with the<br>product.                                  |
| rotate                        | rotate.                                                                                                  | The motor connecting wire is loose and return to the factory for repair.                                                                            |
|                               |                                                                                                    | Power wire is loose and return to factory for repair.                                                                                               |
| Motor                         | The original pump head / tube can<br>run at a certain speed, but the new<br>pump head / tube cannot run. | The new pump head / tube should be run for one or two minutes at a lower speed.                                                                     |
| stalled                       | The maximum speed of the motor<br>suitable for the pump head / tube<br>is exceeded.                      | Please refer to the above operation curve to select the reasonable speed corresponding to the pump head / tube.                                     |
|                               | There is a big difference in the<br>liquid volume or flow rate after<br>replacing the tube.              | Recalibrate and input accurate calibrated parameters.<br>You can take the mean value after multiple<br>calibrations, and then enter the mean value. |
| e flow or<br>liquid<br>volume | The tube has been used for a long<br>time and its resilience has<br>decreased                            | Replace the tube.                                                                                                    |
|                               | Accuracy requirement is not appropriate.                                                                 | The flow rate / speed / tube diameter are inversely proportional to the accuracy. Try to use smaller diameter tube.                                 |

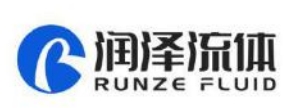

## **Chapter 8 Version Introduction**

| Version | Description                                                                                                    | Release time |
|---------|----------------------------------------------------------------------------------------------------|--------------|
| V1.0    | Initial version                                                                                                    | 2019-09-27   |
| V1.1    | <ol> <li>Add the corresponding table of current code</li> <li>Correct the maximum speed of the motor<br/>corresponding to the tube</li> <li>Modify the expression of "inquiry / setting /<br/>continuous mode".</li> </ol> | 2020-02-28   |
| V1.2    | <ol> <li>Delete commands with asterisk</li> <li>Correct the use of RS232 interface</li> <li>Updated header VI logo</li> </ol>                                                                                              | 2020-8-26    |
| V1.3    | <ol> <li>The manual of LMA 60A / LM60B is separate.</li> <li>Delete keyboard control mode, LM60B flow curve,<br/>weight, diagram, pump tube and other parameters.</li> </ol>                                               | 2020-10-9    |

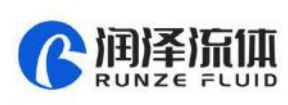

## **Chapter 9 Technical Service**

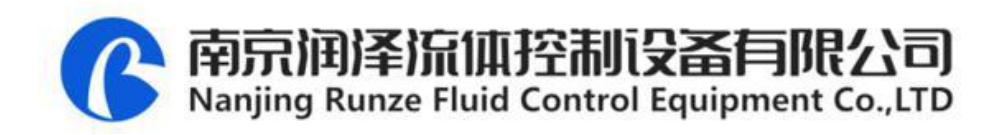

| Tel: 025-51197362 | Phone: 138 5195 4068                |
|-------------------|-------------------------------------|
| Fax: 025-51197362 | Technical support : 183 5195 5944   |
| Official URL      | : http://www.runzeflulid.com        |
| Alibaba Store URL | : https://runzeliuti.en.alibaba.com |
| Sales Email : :   | xiaoyan.xiang@runzeliuti.com        |

Address : NO.9 Tianxing West Road, Dongshan Street, Jiangning District, Nanjing, Jiangsu, China

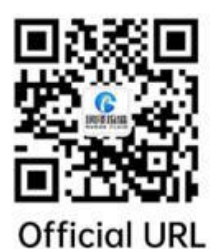

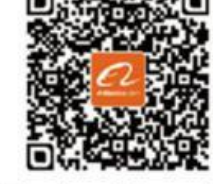

Alibaba Store URL

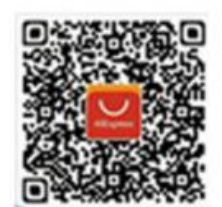

**Aliexpress Store URL**